EmblemHealth

## Group Overview: Subgroup Level Navige

Quick Reference Guide (QRG)

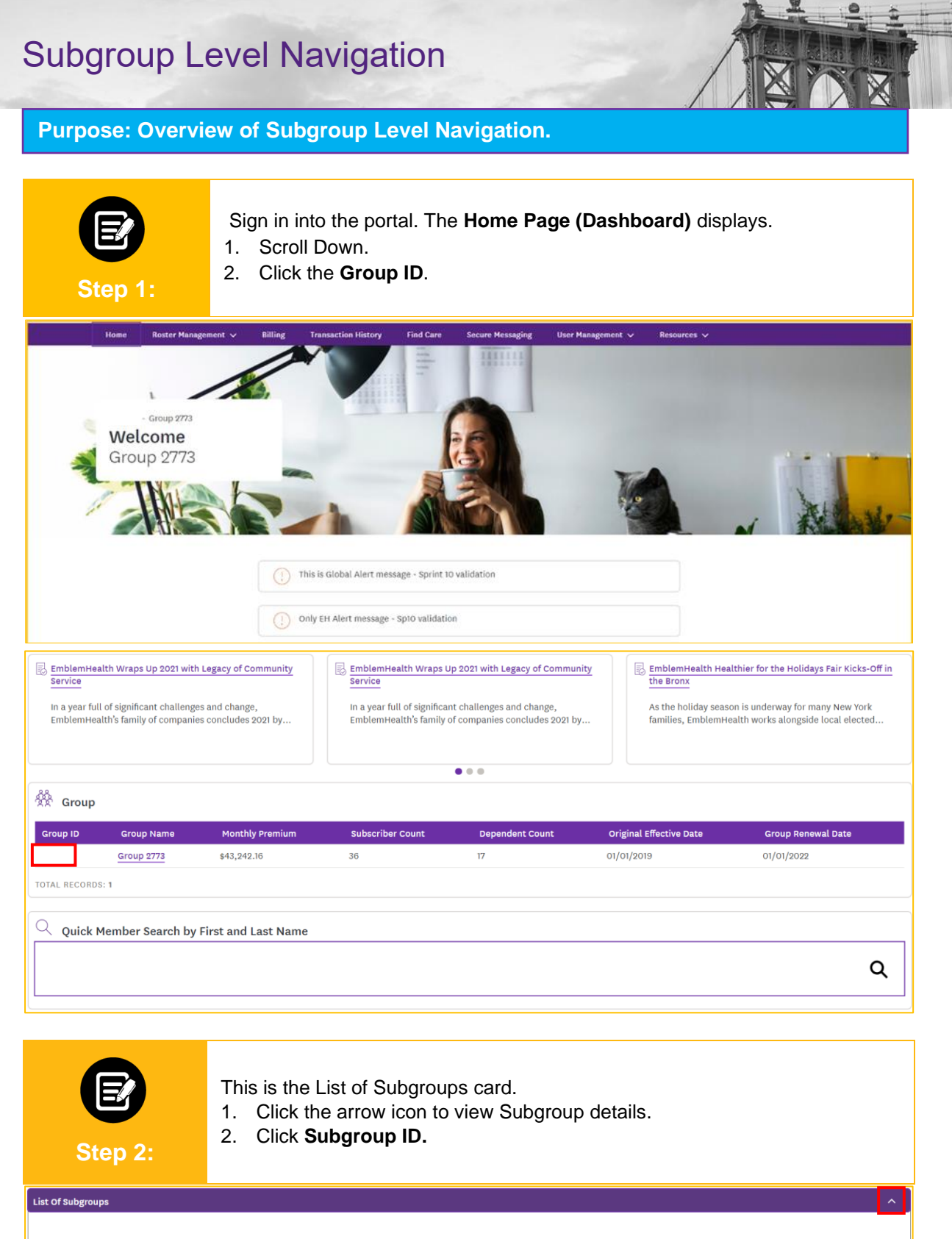

| Q search 🕦       |               |           |                                                            |            |          |        |              |
|------------------|---------------|-----------|------------------------------------------------------------|------------|----------|--------|--------------|
| Subgroup ID      | Subgroup Name | Tax ID    | Primary Address                                            | Start Date | End Date | Status | Renewal Date |
| <u>1001</u>      | Group 2773    | 260076477 | 726 Stearns Dr 1008 Mira , Wallingford, Connecticut, 06492 | 01/01/2020 | -        | Active | 01/01/2022   |
| TOTAL RECORDS: 1 |               |           |                                                            |            |          |        |              |

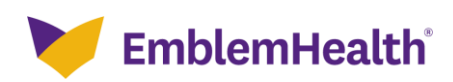

#### Subgroup Level Navigation

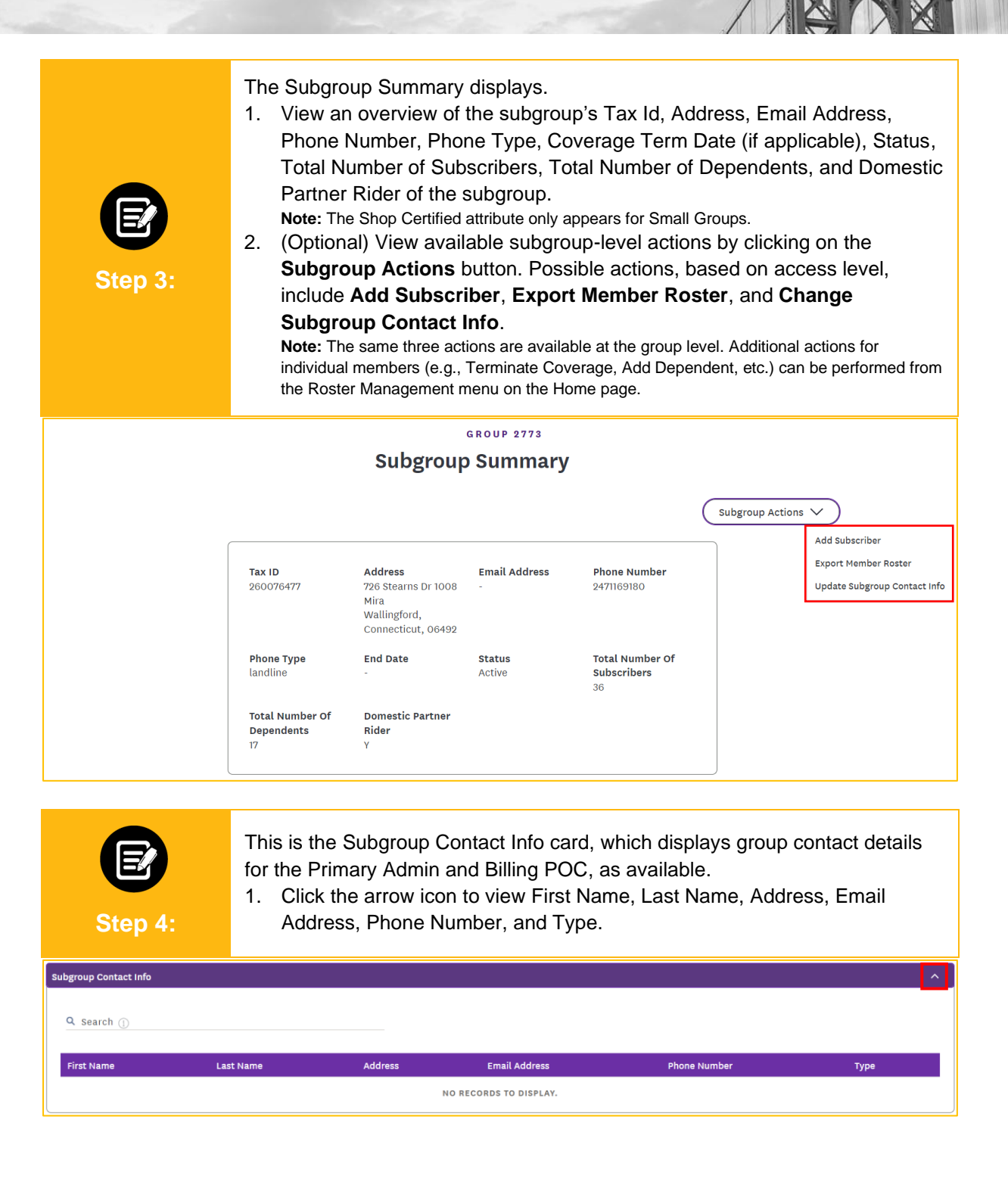

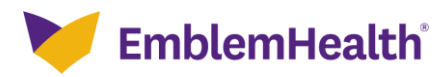

#### Subgroup Level Navigation

This is the Subgroup Member Plan details card.

 Click the arrow icon to get overview of Plan details of Subscriber, Members, Medical, Dental, Vision, and Pharmacy of the Subgroup.
Note: Displays active and termed Medical, Dental, Vision and Pharmacy plans associated with subgroup for a rolling 24-month period.

| Sub | o-Group Membe | er Plan details        |                  |             |        |                               |          |                        |                     |                            | ^         |
|-----|---------------|------------------------|------------------|-------------|--------|-------------------------------|----------|------------------------|---------------------|----------------------------|-----------|
|     | SUBSCRIB      | ERS MEMBERS            | MEDICAL          | . DE        | ENTAL  | VISION                        | PHARMACY |                        |                     |                            |           |
|     |               |                        |                  |             |        |                               |          |                        |                     | Export Subscribe           | er Roster |
|     | Member<br>ID  | Name                   | Date of<br>Birth | SSN         | Gender | Relationship to<br>Subscriber |          | Coverage Start<br>Date | Termination<br>Date | Original Effective<br>Date | Status    |
| 2   | (8049400001   | ALEX, LAWREN<br>HAROLD | 01/31/1954       | xxx-xx-7785 | Male   | Subscriber                    |          | 01/01/2020             | -                   | 01/01/2019                 | Active    |

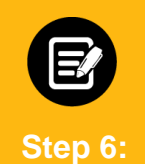

Step 5:

This is the Subgroup Plan Tier Coverage card.

1. Click the arrow icon to view the Medical, Dental, Vision, and Pharmacy Plan tier coverage details of the subgroup, as available.

| Subgroup Plan Ti | er Coverag  | ge            |          |                                    |                            |                                                                                   |                                   | ^               |
|------------------|-------------|---------------|----------|------------------------------------|----------------------------|-----------------------------------------------------------------------------------|-----------------------------------|-----------------|
| MEDICAL          | C           | DENTAL VISION | PHAR     | MACY                               |                            |                                                                                   |                                   |                 |
| Q Search 🕦       |             |               |          |                                    |                            |                                                                                   | E                                 | xport to Excel  |
| SubGroup<br>ID   | Class<br>ID | Class Name    | Plan ID  | Plan Name                          | Total<br>Employees<br>Only | Total Employees and Spouse OR<br>Employees and Dependent* (* for 3 tier<br>plans) | Total Employees<br>and Child(ren) | Total<br>Family |
| 1001             | 1001        |               | ME001160 | EMBLEMHEALTH EPO                   | 7                          | 2                                                                                 | 5                                 | 0               |
| 1001             | 1001        |               | MH000001 | EMBLEMHEALTH HMO<br>PREFERRED PLUS | 1                          | 0                                                                                 | 0                                 | 0               |
| 1001             | 1001        |               | MP001090 | EMBLEMHEALTH PPO                   | 10                         | 1                                                                                 | 2                                 | 1               |
| 1001             | 4001        |               | ME001160 | EMBLEMHEALTH EPO                   | 4                          | 0                                                                                 | 0                                 | 0               |

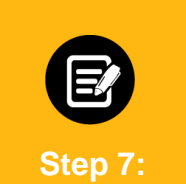

This is the Plan rate card.

1. Click the arrow icon to view Class ID, Class Name, Plan ID, Plan Name, and plan charges for the available plan tier structure.

Note: There are various available plan tier structures. Columns will be populated in accordance with your tier structure. Yours may have different or fewer columns (e.g., Employee+Spouse/Employee+Dependent column may not appear).

| Plan Rate   | •          |          |                     |                   |                                                                          |                     |            | ^             |
|-------------|------------|----------|---------------------|-------------------|--------------------------------------------------------------------------|---------------------|------------|---------------|
| Q Sea       | arch 🕕     |          |                     |                   |                                                                          |                     | Exp        | port to Excel |
| Class<br>ID | Class Name | Plan ID  | Plan Name           | Employees<br>only | Employees and Spouse OR Employees and<br>Dependent* (* for 3 tier plans) | Employee+Child(ren) | Family     | Start<br>Date |
| 1001        |            | ME001160 | EMBLEMHEALTH<br>EPO | \$919.12          | \$2,049.63                                                               | \$1,544.12          | \$2,913.61 | 01/01/2020    |
| 1001        |            | MP001090 | EMBLEMHEALTH<br>PPO | \$1,021.00        | \$2,276.83                                                               | \$1,715.28          | \$3,236.57 | 01/01/2020    |
| 4001        |            | ME001160 | EMBLEMHEALTH<br>EPO | \$919.12          | \$2,049.63                                                               | \$1,544.12          | \$2,913.61 | 01/01/2020    |
| 4001        |            | MP001090 | EMBLEMHEALTH<br>PPO | \$1,021.00        | \$2,276.83                                                               | \$1,715.28          | \$3,236.57 | 01/01/2020    |
| TOTAL F     | RECORDS: 4 |          |                     |                   |                                                                          |                     |            |               |

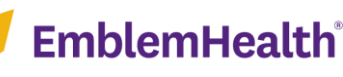

### Subgroup Level Navigation

| Step 9:          | This is the Agent S<br>1. Click the arrow<br>Agent Name, A<br><b>Note:</b> For groups<br>display House. Ot | Summary card.<br>v icon to view Se<br>Agent ID, Email v<br>with Agency on reco<br>her agency types ind | Iling Agent details, in<br>Address, and Phone<br>rd as House Account, the<br>clude Selling Agent, Gener | cluding Agency Type,<br>Number.<br>Agent Type and Name will<br>ral Agent, and Broker. |
|------------------|----------------------------------------------------------------------------------------------------|----------------------------------------------------------------------------------------------------|----------------------------------------------------------------------------------------------------|---------------------------------------------------------------------------------------|
| Agent Summary    |                                                                                                    |                                                                                                    |                                                                                                    | <u>^</u>                                                                              |
| Q search ()      |                                                                                                    |                                                                                                    |                                                                                                    |                                                                                       |
| Agency Type      | Agent Name                                                                                                 | Agent ID                                                                                               | Email Address                                                                                           | Phone Number                                                                          |
| Selling Agent    | PPO LG Test group                                                                                          | 112404110001                                                                                           | -                                                                                                    | -                                                                                     |
| TOTAL RECORDS: 1 |                                                                                                    |                                                                                                    |                                                                                                    |                                                                                       |

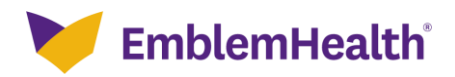

# Thank You